# **Teacher Information: Error detective**

**Cambridge Computer Science** 

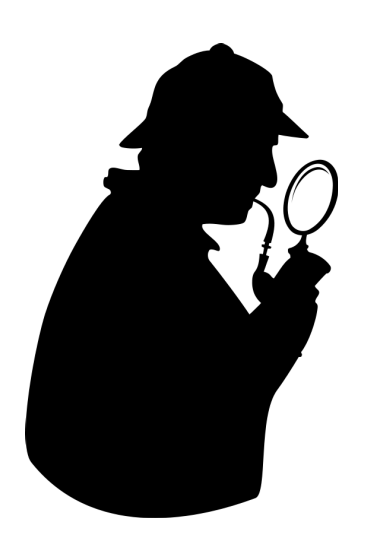

## Topic 451/2.1.7/f

Tools and facilities in an IDE

### Learning Objectives:

- 1. Learn what an IDE is
- 2. Compare and contrast Scratch and Python default IDEs
- **3.** Know the difference between Syntax, Runtime and Logic errors
- **4.** Practice using some of the IDE's facilities to to identify and fix code with bugs

# Lesson flow

- **1.** Students watch video on the *Integrated Development Environment course* in the CCS MOOC
- 2. Students open the Error detective worksheet found on the course page
- **3.** Students download the Erroneous\_Code.zip from the course page, unzip it and following the flow in the table below find, identify and fix the buggy code in the Scratch file and the Python 3 files.
- 4. Students complete the summary quiz on the course page.

#### Answers

#### Worksheet answers

| File                                     | Solved? | Error type    |
|------------------------------------------|---------|---------------|
|                                          |         |               |
| spin_cat.sb                              |         | logic error   |
| greeting.py                              |         | syntax error  |
| dice.py                                  |         | logic error   |
| magic8ball.py                            |         | syntax error  |
| calculator.py (no operator buttons)      |         | runtime error |
| calculator.py (fix number pad)           |         | logic error   |
| calculator.py (fix clear display button) |         | logic error   |